| ETTORI Bastien   | BTS SIO 2 <sup>ème</sup> année |
|------------------|--------------------------------|
| 28 décembre 2015 | Année scolaire : 2015/2016     |
| Option : SISR    | Version 1.0                    |

## **FTP DEBIAN**

## **SOMMAIRE** :

| I)    | Objectif2                                                     |  |  |
|-------|---------------------------------------------------------------|--|--|
| II)   | Prérequis                                                     |  |  |
| III)  | Définitions2                                                  |  |  |
| IV)   | Installation des services nécessaires2-11                     |  |  |
| а     | ) Installation du serveur Web Apache2-3                       |  |  |
| b     | ) Installation des paquets « php5 » et « php5-mysql »3-5      |  |  |
| C     | Installation de MySQL5-6                                      |  |  |
| d     | ) Installation de PHPMyAdmin7-10                              |  |  |
| е     | ) Installation d'Awstats10                                    |  |  |
| f)    | Installation de ProFTP11                                      |  |  |
| V)    | Configuration du serveur FTP11-13                             |  |  |
| VI)   | Création et connexion d'un client FTP13-15                    |  |  |
| VII)  | Installation et configuration du module MySQL de ProFTPD15-16 |  |  |
| а     | ) Installation du module MySQL15                              |  |  |
| b     | ) Configuration du serveur MySQL16                            |  |  |
| VIII) | Importation d'une BDD16-19                                    |  |  |
| IX)   | Configuration d'Awstats19-20                                  |  |  |
| X)    | Conclusion 20                                                 |  |  |

| ETTORI Bastien   | BTS SIO 2 <sup>ème</sup> année |
|------------------|--------------------------------|
| 28 décembre 2015 | Année scolaire : 2015/2016     |
| Option : SISR    | Version 1.0                    |

#### I) <u>Objectif</u>

Dans cette procédure, nous allons montrer comment installer et configurer un serveur **FTP** sous **Linux Debian**.

#### II) <u>Prérequis</u>

Pour réaliser cette procédure, nous avons besoin des éléments suivants :

| Nombre de<br>machines | SE serveur | Nom de la<br>machine | Adresse IP du<br>serveur FTP | Logiciel pour la<br>connexion du<br>client FTP |
|-----------------------|------------|----------------------|------------------------------|------------------------------------------------|
| 1                     | Debian 7.7 | debianFTP            | 192.168.123.204              | WinSCP                                         |

#### III) <u>Définitions</u>

- Un serveur FTP (File Transfer Protocol) est un serveur qui permet de transférer des fichiers par l'intermédiaire d'un réseau local. Grâce à cela, nous pouvons télécharger et envoyer des fichiers sur un poste distant.
- Le serveur Apache est un serveur HTTP (HyperText Transfer Protocol) qui permet de gérer la communication avec le client. C'est le serveur Web le plus populaire de WWW (World Wide Web).
- **PHP5** (Hypertext **P**re**P**rocessor version **5**) est un langage de programmation informatique pour produire des pages Web dynamiques qui peut être utilisé dans du code **HTML**.
- MySQL (My Structured Query Language) est un SGBDR (Système de Gestion de Bases de Données Relationnelles) qui permet de stocker les données (enregistrements) dans des tables. Ces Bases de données (BDD) sont gérées et administrées par un administrateur de BDD. Celles-ci sont reliées par des relations définies entre plusieurs tables pour effectuer des requêtes.
- **PHPMyAdmin** est une application Web de visualisation et de gestion de **BDD MySQL** réalisée en **PHP**.
- Awstats permet de générer des statistiques pour le serveur FTP.

#### IV) Installation des services nécessaires

- Tout d'abord, avant d'installer les paquets, nous devons mettre à jour les paquets en utilisant la commande :

#### root@debianFTP:~# apt-get update

#### a) Installation du serveur Web Apache

- Ensuite, nous installons le service Web apache en tapant « apt-get install apache2 » :

| ETTORI Bastien   | BTS SIO 2 <sup>ème</sup> année |
|------------------|--------------------------------|
| 28 décembre 2015 | Année scolaire : 2015/2016     |
| Option : SISR    | Version 1.0                    |

| root@debianFTP:~# apt-get install apache2  |
|--------------------------------------------|
| Lecture des listes de paquets Fait         |
| Construction de l'arbre des dépendances    |
| Lecture des informations d'état Fait       |
| Les paquets supplémentaires suivants serom |
| apache2-mpm-worker apache2-utils apache2   |
| libaprutil1 libaprutil1-dbd-sqlite3 liba   |
| Paquets suggérés :                         |
| apache2-doc apache2-suexec apache2-suexe   |
| Les NOUVEAUX paquets suivants seront insta |
| apache2 apache2-mpm-worker apache2-utils   |
| libapr1 libaprutil1 libaprutil1-dbd-sql.   |
| 0 mis à jour, 10 nouvellement installés, ( |
| Il est nécessaire de prendre 1 274 ko/1 50 |
| Après cette opération, 5 695 ko d'espace ( |
| Souhaitez–vous continuer [O/n] ? o_        |

 Nous devons vérifier s'il fonctionne bien en allant sur un navigateur Web en tapant l'adresse IP du serveur dans l'URL :

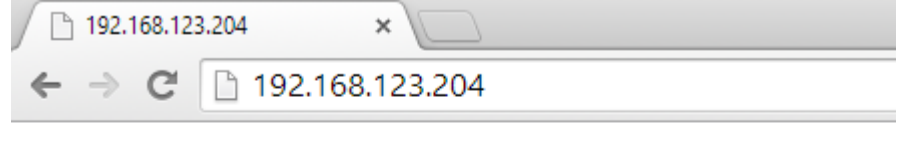

# It works!

This is the default web page for this server.

The web server software is running but no content has been added, yet.

- b) Installation des paquets « php5 » et « php5-mysql »
- Nous installons le paquet « php5 » en tapant « apt-get install php5 » :

```
root@debianFTP:~# apt-get install php5
Lecture des listes de paquets... Fait
Construction de l'arbre des dépendances
Lecture des informations d'état... Fai
Les paquets supplémentaires suivants se
  apache2-mpm-prefork libapache2-mod-pł
  php5-common
Paquets suggérés :
 php-pear
Les paquets suivants seront ENLEVÉS :
 apache2-mpm-worker
Les NOUVEAUX paquets suivants seront i
 apache2-mpm-prefork libapache2-mod-pł
 php5-common
0 mis à jour, 7 nouvellement installés
Il est nécessaire de prendre 6237 ko
Après cette opération, 19,2 Mo d'espace
Souhaitez–vous continuer [O/n] ? o_
```

| ETTORI Bastien   | BTS SIO 2 <sup>ème</sup> année |
|------------------|--------------------------------|
| 28 décembre 2015 | Année scolaire : 2015/2016     |
| Option : SISR    | Version 1.0                    |

 Nous installons le paquet « php5-mysql » pour le module MySQL de PHP5 en tapant « apt-get install php5-mysql » :

> root@debianFTP:~# apt-get install php5-mysql Lecture des listes de paquets... Fait Construction de l'arbre des dépendances Lecture des informations d'état... Fait Les paquets supplémentaires suivants seront libmysqlclient18 mysql-common Les NOUVEAUX paquets suivants seront install libmysqlclient18 mysql-common php5-mysql 0 mis à jour, 3 nouvellement installés, 0 à Il est nécessaire de prendre 857 ko dans les Après cette opération, 3 916 ko d'espace dis Souhaitez-vous continuer [O/n] ? o\_

 Puis, nous nous rendons dans le répertoire « /var/www » pour créer le fichier « phpinfo.php »

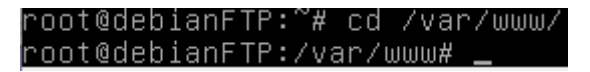

- Puis, nous créons ce fichier en tapant :

```
root@debianFTP:/var/www# nano phpinfo.php_
```

- Dans ce fichier, nous saisissons les lignes suivantes :

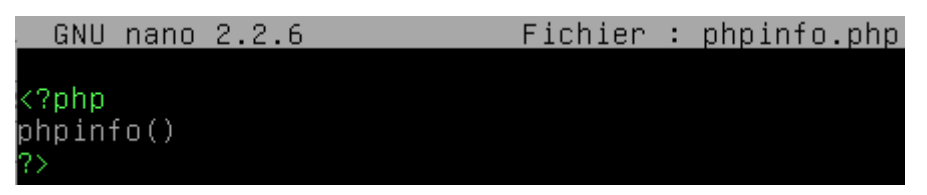

 Ensuite, nous devons vérifier le service PHP5 fonctionne en tapant dans l'URL d'un navigateur <u>http://192.168.123.204/phpinfo.php</u>:

| ETTORI Bastien   | BTS SIO 2 <sup>ème</sup> année |
|------------------|--------------------------------|
| 28 décembre 2015 | Année scolaire : 2015/2016     |
| Option : SISR    | Version 1.0                    |

| F | $\rightarrow$ | G | 192.168.123.204/phpinfo.php |  |
|---|---------------|---|-----------------------------|--|

×

/ 🗋 phpinfo()

| PHP Version 5.4.45-0+deb7u2             |                                                                                                    |  |
|-----------------------------------------|----------------------------------------------------------------------------------------------------|--|
| System                                  | Linux debianFTP 3.2.0-4-amd64 #1 SMP Debian 3.2.73-2+deb7u1 x86_64                                                                                              |  |
| Build Date                              | Oct 17 2015 08:27:01                                                                                                    |  |
| Server API                              | Apache 2.0 Handler                                                                                                    |  |
| Virtual Directory<br>Support            | disabled                                                                                                    |  |
| Configuration File<br>(php.ini) Path    | /etc/php5/apache2                                                                                                    |  |
| Loaded<br>Configuration File            | /etc/php5/apache2/php.ini                                                                                                    |  |
| Scan this dir for additional .ini files | /etc/php5/apache2/conf.d                                                                                                    |  |
| Additional .ini files<br>parsed         | /etc/php5/apache2/conf.d/10-pdo.ini, /etc/php5/apache2/conf.d/20-mysql.ini,<br>/etc/php5/apache2/conf.d/20-mysql.ini, /etc/php5/apache2/conf.d/20-pdo_mysql.ini |  |

#### c) Installation de MySQL

- Maintenant, nous devons installer le service **MySQL** en tapant la commande suivante « **apt-get install mysql-server mysql-client** » :

| root@debianFTP:~# apt-get install mysql–server mysql–client  |
|--------------------------------------------------------------|
| Lecture des listes de paquets Fait                           |
| Construction de l'arbre des dépendances                      |
| Lecture des informations d'état Fait                         |
| Les paquets supplémentaires suivants seront installés :      |
| libaio1 libdbd-mysql-perl libdbi-perl libhtml-template-per   |
| mysql-server-5.5 mysql-server-core-5.5                       |
| Paquets suggérés :                                           |
| libipc–sharedcache–perl libterm–readkey–perl tinyca          |
| Les NOUVEAUX paquets suivants seront installés :             |
| libaio1 libdbd–mysql–perl libdbi–perl libhtml–template–per   |
| mysql-client-5.5 mysql-server mysql-server-5.5 mysql-serve   |
| 0 mis à jour, 9 nouvellement installés, 0 à enlever et 0 nor |
| Il est nécessaire de prendre 8 283 ko/8 292 ko dans les arcł |
| Après cette opération, 93,3 Mo d'espace disque supplémentair |
| Souhaitez–vous continuer [O/n] ? o_                          |

- Ensuite, nous saisissons un mot de passe « root » pour la connexion à la MySQL :

\$

| ETTORI Bastien   | BTS SIO 2 <sup>ème</sup> année |  |
|------------------|--------------------------------|--|
| 28 décembre 2015 | Année scolaire : 2015/2016     |  |
| Option : SISR    | Version 1.0                    |  |

| Configuration de mysql-server-5.5<br>Il est très fortement recommandé d'établir un mot de passe pour le<br>compte d'administration de MySQL (« root »). |
|----------------------------------------------------------------------------------------------------|
| Si ce champ est laissé vide, le mot de passe ne sera pas changé.                                                                                        |
| Nouveau mot de passe du superutilisateur de MySQL :                                                                                                    |
| **** <u></u>                                                                                                    |
| <0k>                                                                                                    |

- Nous ressaisissons le mot de passe « root » pour le confirmer :

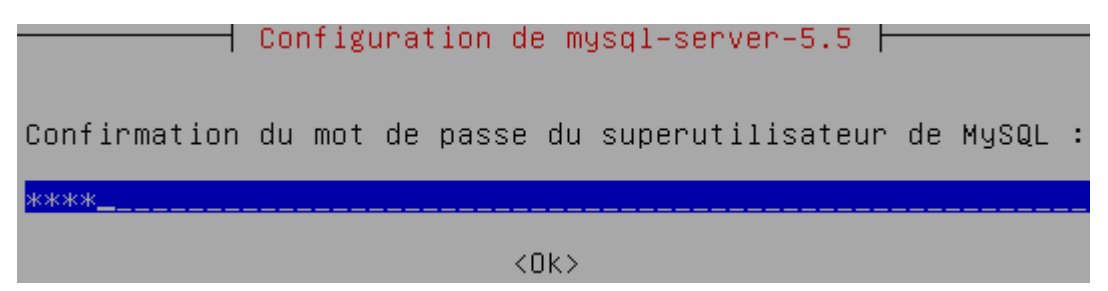

- Puis, une fois l'installation de **MySQL** terminée, nous devons tester la connexion au serveur **MySQL** local en tapant « **mysql** – **p** » en saisissant le mot de passe de **MySQL** :

```
root@debianFTP:~# mysql –p
Enter password:
Welcome to the MySQL monit(
Your MySQL connection id i
Server version: 5.5.46–0+d
Copyright (c) 2000, 2015, (
Oracle is a registered trac
affiliates. Other names may
owners.
Type 'help;' or '\h' for h
mysql> _
```

Donc, nous pouvons constater la connexion à **MySQL** fonctionne.

- Enfin, pour se déconnecter de MySQL, nous tapons :

| mysql>  | exit       |
|---------|------------|
| Bye     |            |
| root@de | bianFTP:~# |

| ETTORI Bastien   | BTS SIO 2 <sup>ème</sup> année |
|------------------|--------------------------------|
| 28 décembre 2015 | Année scolaire : 2015/2016     |
| Option : SISR    | Version 1.0                    |

- d) Installation de PHPMyAdmin
- Pour installer PHPMyAdamin, nous tapons « apt-get install phpmyadmin » :

oot@debianFTP:~# apt\_get install phpmyadmin Lecture des listes de paquets... Fait Construction de l'arbre des dépendances ecture des informations d'état... Fait es paquets supplémentaires suivants seront. dbconfig-common fontconfig-config libfontco libltdl7 libmcrypt4 libpng12-0 php5-gd php5 aquets suggérés : libgd-tools libmcrypt-dev mcrypt es NOUVEAUX paquets suivants seront install. dbconfig-common fontconfig-config libfontco libltdl7 libmcrypt4 libpng12-0 php5-gd php5 ttf-deiavu-core 0 mis à jour, 12 nouvellement installés, O à Il est nécessaire de prendre 6 549 ko/8 592 Après cette opération, 22,4 Mo d'espace disq Souhaitez–vous continuer [O/n] ? o\_

Ici, nous devons sélectionner le serveur Web « apache2 » :

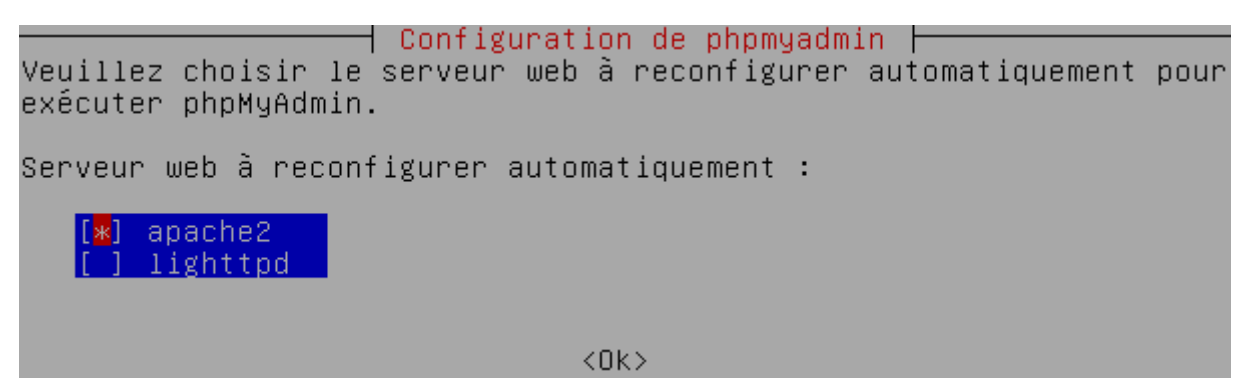

- Puis, nous répondons « **Oui** » à la question pour continuer et saisir un mot de passe pour l'administrateur de **BDD** :

🕇 Configuration de phpmyadmin 🕇

Le paquet phpmyadmin a besoin d'une base de données installée et configurée avant de pouvoir être utilisé. Si vous le souhaitez, dbconfig-common peut prendre cette opération en charge.

Si vous êtes un administrateur de bases de données expérimenté et si vous savez que vous voulez procéder à cette configuration vous-même, ou si votre base de données est déjà installée et configurée, vous pouvez refuser cette option. Des précisions sur la procédure se trouvent dans /usr/share/doc/phpmyadmin.

Autrement, vous devriez choisir cette option.

Faut—il configurer la base de données de phpmyadmin avec dbconfig—common ?

<Oui>

<Non>

| ETTORI Bastien   | BTS SIO 2 <sup>ème</sup> année |
|------------------|--------------------------------|
| 28 décembre 2015 | Année scolaire : 2015/2016     |
| Option : SISR    | Version 1.0                    |

- Nous devons saisir un mot de passe pour l'administrateur de BDD :

| Veuillez indique<br>servira à créer | Configuration<br>er le mot de passe<br>la base de donnée | <mark>ion de phpmyadmin</mark><br>e pour le compte d<br>es MySQL ainsi que | administration qui<br>les utilisateurs. |
|-------------------------------------|----------------------------------------------------------|----------------------------------------------------------------------------|-----------------------------------------|
| Mot de passe de                     | l'administrateur                                         | de la base de donn                                                         | nées :                                  |
| **** <u></u>                        |                                                          |                                                                            |                                         |
|                                     | <0k>                                                     | <annu.< td=""><td>ler&gt;</td></annu.<>                                    | ler>                                    |

- Nous devons saisir un mot de passe pour se connecter à PHPMyAdmin :

| Configuration d<br>Veuillez indiquer un mot de passe de<br>serveur de bases de données. Si vous<br>passe aléatoire sera créé. | de phpmyadmin ⊨<br>connexion pour phpmyadmin sur le<br>laissez ce champ vide, un mot de |
|----------------------------------------------------------------------------------------------------|-----------------------------------------------------------------------------------------|
| Mot de passe de connexion MySQL pour                                                                                          | phpmyadmin :                                                                            |
| **** <u></u>                                                                                                    |                                                                                         |
| <0k>                                                                                                    | <annuler></annuler>                                                                     |

- Nous ressaisissons le mot de passe de PHPMyAdmin pour le confirmer :

|       | Configu  | rati | ion | de | phpmya                                | dmin |
|-------|----------|------|-----|----|---------------------------------------|------|
| Conf. | irmation | du   | mot | de | e passe                               | :    |
| ****  |          |      |     |    |                                       |      |
|       | <0k>     |      |     |    | <annu< td=""><td>ler&gt;</td></annu<> | ler> |

 Enfin, nous devons tester dans un navigateur le fonctionnement de PHPMyAdmin en saisissant dans l'URL <u>http://192.168.123.204/phpmyadmin</u> et nous devons saisir les identifiants de PHPMyAdmin en cliquant sur « Exécuter » :

| ETTORI Bastien   | BTS SIO 2 <sup>ème</sup> année |
|------------------|--------------------------------|
| 28 décembre 2015 | Année scolaire : 2015/2016     |
| Option : SISR    | Version 1.0                    |

| ← → C | 192.168.12 | 3.204/phpmyadmin/                               |
|-------|------------|-------------------------------------------------|
|       |            | phpMyAdmin                                      |
|       |            | Bienvenue dans phpMyAdmin                       |
|       |            | Langue - Language                               |
|       |            | Français - French 🔹                             |
|       |            | Connexion 😡                                     |
|       |            | Utilisateur : root                              |
|       |            | Mot de passe :                                  |
|       |            | Exécuter                                        |
|       |            | Vous devez accenter les cookies pour poursuivre |

| ETTORI Bastien   | BTS SIO 2 <sup>ème</sup> année |
|------------------|--------------------------------|
| 28 décembre 2015 | Année scolaire : 2015/2016     |
| Option : SISR    | Version 1.0                    |

| php <b>MuAdmin</b>  | 🗊 localhost                                                                                                    |  |  |
|---------------------|----------------------------------------------------------------------------------------------------|--|--|
|                     | 🗊 Bases de données 🛛 🗍 SQL 🛛 🎼 État 🔅 Pro                                                                                                    |  |  |
| <ul> <li></li></ul> | Paramètres généraux                                                                                                    |  |  |
|                     | Paramètres d'affichage         Image       :         Image       :         Image <t< th=""></t<> |  |  |

Donc, nous pouvons voir que la connexion s'est effectuée avec succès.

#### e) Installation d'Awstats

- Pour installer Awstats, nous tapons « apt-get install awstats » :

root@debianFTP:~# apt-get install awstats Lecture des listes de paquets... Fait Construction de l'arbre des dépendances Lecture des informations d'état... Fait Les paquets supplémentaires suivants seron libnet-xwhois-perl Paquets suggérés : libnet-dns-perl libnet-ip-perl libgeo-i Les NOUVEAUX paquets suivants seront insta awstats libnet-xwhois-perl O mis à jour, 2 nouvellement installés, O Il est nécessaire de prendre 1 074 ko dan: Après cette opération, 3 249 ko d'espace o

| ETTORI Bastien   | BTS SIO 2 <sup>ème</sup> année |
|------------------|--------------------------------|
| 28 décembre 2015 | Année scolaire : 2015/2016     |
| Option : SISR    | Version 1.0                    |

#### f) Installation de ProFTP

 Le nom du paquet du serveur FTP est « proftpd ». Pour l'installer, nous saisissons « apt-get install proftpd » :

> oot@debianFTP:~# apt–get install proftpd ecture des listes de paquets... Fait Construction de l'arbre des dépendances ecture des informations d'état... Fait Note : sélection de « proftpd–basic » au es paquets supplémentaires suivants sero. libfile-copy-recursive-perl proftpd-mod Paquets suggérés : openbsd-inetd inet-superserver proftpdproftpd-mod-mysql proftpd-mod-odbc prof es NOUVEAUX paquets suivants seront inst. libfile-copy-recursive-perl proftpd-bas ) mis à jour, 4 nouvellement installés, O Il est nécessaire de prendre 2 615 ko dan: Après cette opération, 4 551 ko d'espace Souhaitez–vous continuer [O/n] ? o\_

- Ensuite, nous sélectionnons l'option « Indépendamment » :

┥ ProFTPD configuration ┝

ProFTPD peut être lancé soit en tant que service depuis inetd, soit comme un serveur indépendant. Chaque méthode a ses avantages. Pour quelques connexions par jour, il est suggéré de lancer ProFTPD depuis inetd afin de préserver les ressources du système.

Au contraire, avec un trafic plus important, il est recommandé d'exécuter ProFTPD indépendamment pour éviter de démarrer un nouveau processus pour chaque connexion entrante.

Lancement de proftpd :

Depuis inetd Indépendamment

<0k>

#### V) <u>Configuration du serveur FTP</u>

- Pour configurer le serveur FTP, nous devons nous rendre dans le fichier « proftpd.conf » dans le dossier « /etc/proftpd » en tapant :

root@debianFTP:~# nano /etc/proftpd/proftpd.conf

- Nous décommentons cette ligne et nous saisissons le nom de la machine :

≩erverName "DebianFTP'

- Nous devons décommenter toutes les lignes suivantes :

| ETTORI Bastien   | BTS SIO 2 <sup>ème</sup> année |
|------------------|--------------------------------|
| 28 décembre 2015 | Année scolaire : 2015/2016     |
| Option : SISR    | Version 1.0                    |

|   | GNU                                                   | nano                                                            | 2.2.6                                        | F                                          | <sup>:</sup> ichier          | : /e                         | tc/pr                      | roftpd,                            | ∕prof               | tpd.c      | onf |
|---|-------------------------------------------------------|-----------------------------------------------------------------|----------------------------------------------|--------------------------------------------|------------------------------|------------------------------|----------------------------|------------------------------------|---------------------|------------|-----|
| # | A ba                                                  | asic                                                            | anonymo                                      | ous confi                                  | igurati                      | on, n                        | o up:                      | load d.                            | irect               | ories      |     |
| < | Anor<br>Use<br>Gro<br># W<br>Use<br># O<br>Dir<br>Dir | nymou<br>er<br>Dup<br>Ne wa<br>erAli<br>Cosme<br>rFake<br>rFake | nt clie<br>as<br>tic cha<br>Ser c<br>Group c | ents to k<br>anges, al<br>on ftp<br>on ftp | De able<br>Ll file∶          | ftp<br>to l<br>anon<br>s bel | r<br>ogin<br>ymou:<br>ongs | nogrouµ<br>with<br>s ftp<br>to ftp | o<br>"anon<br>o use | ymous<br>r | " a |
|   | Red                                                   | quire                                                           | ValidSk                                      | nell                                       |                              | off                          |                            |                                    |                     |            |     |
|   | # L<br>Ma>                                            | .imit<br>≺Clie                                                  | the ma<br>nts                                | aximum nu                                  | umber o                      | f ano<br>10                  | nymou                      | us log.                            | ins                 |            |     |
|   | # #<br># :<br>Dis<br>Dis                              | √e wa<br>in ea<br>splay<br>splay                                | nt 'we]<br>ch new]<br>Login<br>Chdir         | lcome.msg<br>ly chdire                     | g' disp<br>ed dire<br>messag | layed<br>ctory<br>welc<br>e  | at :<br>ome.r              | login,<br>msg                      | and                 | '.mes      | sag |

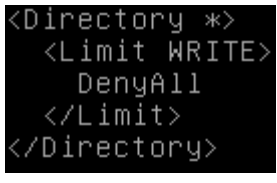

#### </Anonymous>

- Si nous le souhaitons, nous pouvons mettre en passif. Pour ce faire, nous décommentons la ligne suivante du fichier « **proftpd.conf** » et nous indiquons l'intervalle de l'utilisation des ports (Ici, nous avons mis entre **61000** et **62000**) :

PassivePorts 61000 62000,

- Ensuite, nous nous rendons dans le fichier « **hosts** » dans le dossier « **/etc** » en tapant la commande :

```
root@debianFTP:~# nano /etc/hosts_
```

- Nous saisissons le nom de la machine serveur :

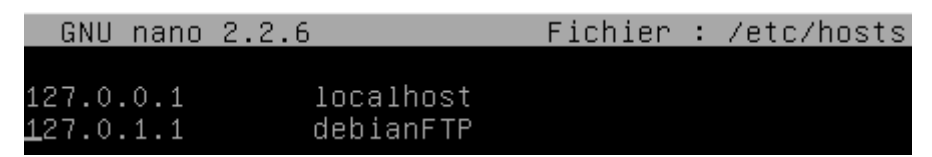

- Enfin, nous redémarrons le service ProFTPD en tapant « service proftpd restart » :

| ETTORI Bastien   | BTS SIO 2 <sup>ème</sup> année |
|------------------|--------------------------------|
| 28 décembre 2015 | Année scolaire : 2015/2016     |
| Option : SISR    | Version 1.0                    |

| root@debianFTP:~# service proftpd restart                       |                                     |
|-----------------------------------------------------------------|-------------------------------------|
| [ ok ] Stopping ftp server: proftpd.                            |                                     |
| [] Starting ftp server: proftpddebianFTP                        | proftpd[11911]: mod_tls_memcache/0. |
| 1: notice: unable to register 'memcache' SSL<br>enabled<br>. ok | session cache: Memcache support not |
| root@debianFTP:~# _                                             |                                     |

- Pour vérifier qu'il est démarré, nous tapons :

| root@debianF              | TP:~# serv | /ice proftpd | lstatus    |               |
|---------------------------|------------|--------------|------------|---------------|
| ProFTPD is s <sup>.</sup> | tarted in  | standalone   | mode, curr | ently running |
| root@debianF              | TP:~# _    |              |            |               |

#### VI) <u>Création et connexion d'un client FTP</u>

Pour qu'un utilisateur puisse se connecter sur une machine distante, nous allons créer 2 utilisateurs. Pour ce faire, nous devons procéder de la manière suivante :

- Pour créer un utilisateur normal, nous tapons la commande suivante et nous donnons un nom à l'utilisateur :

```
root@debianFTP:~# adduser toto
```

- Nous saisissons un mot de passe pour l'utilisateur :

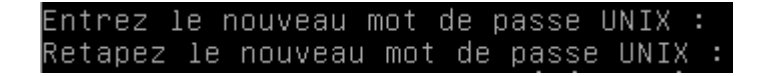

- Ensuite, nous ouvrons le logiciel **WinSCP** pour tester la connexion de l'utilisateur « toto » au serveur FTP et nous cliquons sur « Connexion » :

| Vouveau Site |                | Session<br>Protocole de <u>fi</u> chier<br>FTP<br>Nom d'hôte<br>192.168.123.204 | Chiffrement :<br>Pas de cryptage |
|--------------|----------------|---------------------------------------------------------------------------------|----------------------------------|
|              |                | Nom d'utilisateur<br>toto<br>Editer                                             | Mot de passe                     |
| Outils 🔻     | Gestionnaire 💌 | 🔁 Connexion                                                                     | ▼ Fermer                         |

| ETTORI Bastien   | BTS SIO 2 <sup>ème</sup> année |
|------------------|--------------------------------|
| 28 décembre 2015 | Année scolaire : 2015/2016     |
| Option : SISR    | Version 1.0                    |

- Nous saisissons le mot de passe de l'utilisateur et nous cliquons sur « **OK** » :

| 🌆 Mot de passe - 192.168.123.204    |               |                     |  |  |
|-------------------------------------|---------------|---------------------|--|--|
| Connexion à 192.168.123.204         |               |                     |  |  |
| Connecté à 192.168.123.204. En atte | ente du messa | ge de bienvenue     |  |  |
|                                     |               |                     |  |  |
|                                     |               |                     |  |  |
|                                     |               |                     |  |  |
|                                     |               |                     |  |  |
|                                     |               |                     |  |  |
| Mot de passe :                      |               |                     |  |  |
|                                     |               |                     |  |  |
|                                     |               |                     |  |  |
| Enregistrer le mot de passe pour d  | ette session  |                     |  |  |
| ОК                                  | Annuler       | Aide                |  |  |
|                                     |               |                     |  |  |
| 🗌 / (racine) 🔹 🚭                    |               |                     |  |  |
|                                     |               |                     |  |  |
| E Télécharger 🔛 🖉                   | Editer 🗙 😿    | j 📑 Propriétés   🚰  |  |  |
| /                                   |               |                     |  |  |
| ↑ Nom Ext                           | Taille        | Date de modificati  |  |  |
| ±                                   |               |                     |  |  |
| .profile                            | 675 B         | 29/12/2015 17:44:39 |  |  |
| bashrc                              | 3 392 B       | 29/12/2015 17:44:39 |  |  |
| .bash_logout                        | 220 B         | 29/12/2015 17:44:39 |  |  |
|                                     |               |                     |  |  |
|                                     |               |                     |  |  |

La connexion a été établie avec succès.

- Pour se connecter en « anonymous », nous cliquons sur « Editer » :

| Chiffrement :   |
|-----------------|
| Pas de cryptage |
| Numéro de port  |
| 21              |
| Mot de passe    |
|                 |
| Avancé          |
|                 |

- Nous cochons la case « Connexion anonyme » et « Sauver » :

| ETTORI Bastien   | BTS SIO 2 <sup>ème</sup> année |
|------------------|--------------------------------|
| 28 décembre 2015 | Année scolaire : 2015/2016     |
| Option : SISR    | Version 1.0                    |

| Session                      |                     |
|------------------------------|---------------------|
| Protocole de <u>fi</u> chier | Chiffrement :       |
| FTP V                        | ✓ Pas de cryptage ∨ |
| Nom d'hôte                   | Numéro de port      |
| 192.168.123.204              | 21 🛋                |
| Nom d'utilisateur            | Mot de passe        |
| anonymous                    | ••••••              |
| Connexion anonyme            |                     |
| Sauver 🔽 An                  | nuler Avancé        |

- Nous cliquons sur « Connexion » :

| Nom d | l'utilisateur I    | Mot de passe |
|-------|--------------------|--------------|
| anon  | ymous              | •••••        |
|       | Editer             | Avancé       |
|       |                    |              |
|       |                    |              |
|       |                    |              |
|       | 🔁 Connexion 🔽      | Fermer       |
|       |                    |              |
|       |                    | 7            |
|       | Télécharger 🔐 🛛    | Editer 🗙 🚮   |
|       | 1                  |              |
| ^     | Nom Ext            | Taille       |
|       | ⊾<br>🖂 welcome.msg | 170 B        |

La connexion s'est établie avec succès.

#### VII) Installation et configuration du module MySQL de ProFTPD

- a) Installation du module MySQL
- Pour installer le module MySQL de « ProFTPD », nous tapons la commande suivante « apt-get install proftpd-mod-mysql ».

| ETTORI Bastien   | BTS SIO 2 <sup>ème</sup> année |
|------------------|--------------------------------|
| 28 décembre 2015 | Année scolaire : 2015/2016     |
| Option : SISR    | Version 1.0                    |

- b) Configuration du serveur MySQL
- Pour configurer le serveur MySQL, nous ouvrons le fichier « sql.conf » dans le dossier « /etc/proftpd » en tapant :

root@debianFTP:~# nano /etc/proftpd/sql.conf

- Nous décommentons les lignes « SQLBackend mysql » et « SQLEngine on » pour permettre l'authentification via MySQL :

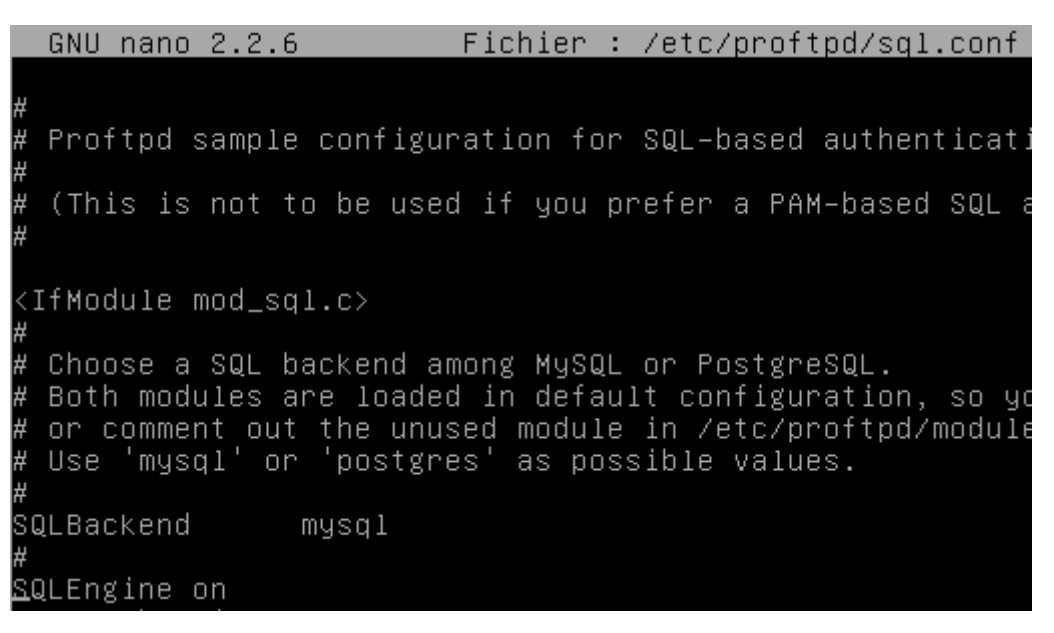

- Nous décommentons cette ligne pour les mots de passe cryptés :

# Use both a crypted or plaintext password <u>S</u>QLAuthTypes Crypt Plaintext

- Nous décommentons les 2 lignes pour la structure des tables « users » et « groups » :

SQLUserInfo users userid passwd uid gid homedir shell SQLGroupInfo groups groupname gid members

#### VIII) Importation d'une BDD

 Pour importer une BDD, nous nous connectons sur PHPMyAdmin et nous cliquons sur « Importer » :

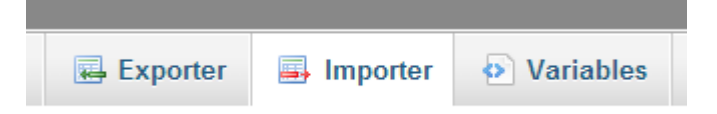

- Ensuite, nous cliquons sur « **Choisissez un fichier** » pour importer le fichier qui contient la BDD :

| ETTORI Bastien   | BTS SIO 2 <sup>ème</sup> année |
|------------------|--------------------------------|
| 28 décembre 2015 | Année scolaire : 2015/2016     |
| Option : SISR    | Version 1.0                    |

| Fichier à importer :                                                                                                    |
|----------------------------------------------------------------------------------------------------|
| Le fichier peut être comprimé (gzip, bzip2, zip) ou non.<br>Le nom du fichier comprimé doit se terminer par <b>.[format].</b> |
| Parcourir : Choisissez un fichier proftpd_mysql.txt                                                                           |
| Jeu de caractères du fichier : utf-8                                                                                          |
| - Et, nous cliquons sur « <b>Exécuter</b> » :                                                                                 |
| Format :                                                                                                    |
| SQL                                                                                                    |
| Options spécifiques au format :                                                                                               |
| Mode de compatibilité SQL : NONE 🔹                                                                                            |
| 🕜 Ne pas utiliser дито_INCREMENT pour la valeur zéro 😡                                                                        |
| Exécuter                                                                                                    |

Un message de confirmation s'affiche :

L'importation s'est terminée avec succès, 4 requêtes exécutées. (proftpd\_mysql.txt)

Nous voyons que la BDD « proftpd » a été créée :

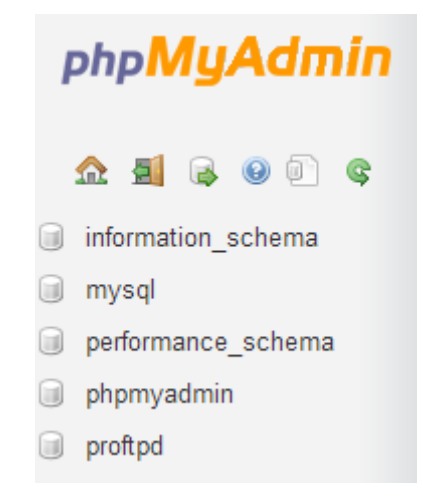

- Nous cliquons dessus pour visualiser le contenu des tables :

| ETTORI Bastien   | BTS SIO 2 <sup>ème</sup> année |
|------------------|--------------------------------|
| 28 décembre 2015 | Année scolaire : 2015/2016     |
| Option : SISR    | Version 1.0                    |

| php <b>MyAdmin</b>           | 🗐 localhost 🕨 🗊 proftpd          |
|------------------------------|----------------------------------|
|                              | Structure 🔲 SQL 🔍 R              |
| <u>A</u> 🧾 🔒 🖲 🖻 🕿           | Table Action                     |
| proftpd 🔻                    | 🔲 ftpgroup 🔚 Afficher 📝 St       |
| n ftpgroup                   | 🗋 ftpquotalimits 🔳 Afficher 📝 St |
| ftpquotalimits ftpquotatotal | 🔲 ftpquotatotal 🔳 Afficher 🛃 Si  |
| m ftpuser                    | 🗌 ftpuser 📰 Afficher 📝 St        |
| O Nouvelle table             | 4 tables Somme                   |
|                              | Tout cocher / Tout décocher      |

Ensuite, nous nous connectons à MySQL en tant que « root » en tapant la commande « mysql –u root –p » :

```
root@debianFTP:~# mysql –u root –p
Enter password:
Welcome to the MySQL monitor. Comm
Your MySQL connection id is 245
Server version: 5.5.46–0+deb7u1 (De
Copyright (c) 2000, 2015, Oracle ar
Oracle is a registered trademark of
affiliates. Other names may be trac
owners.
Type 'help;' or '\h' for help. Type
mysql> _
```

- Pour vérifier la présence de la BDD « proftpd », nous tapons « show databases; » :

| mysql> show databases;                                                                   |    |
|------------------------------------------------------------------------------------------|----|
| Database                                                                                 |    |
| information_schema  <br>  mysql<br>  performance_schema  <br>  phpmyadmin  <br>  proftpd |    |
| 5 rows in set (0.00 se                                                                   | c) |
| mysql> _                                                                                 |    |

| ETTORI Bastien   | BTS SIO 2 <sup>ème</sup> année |
|------------------|--------------------------------|
| 28 décembre 2015 | Année scolaire : 2015/2016     |
| Option : SISR    | Version 1.0                    |

Nous constatons que la BDD est bien présente.

- Pour visualiser le contenu BDD, nous tapons d'abord « **use proftpd** » pour choisir la BDD et « **show tables;** » pour voir les tables :

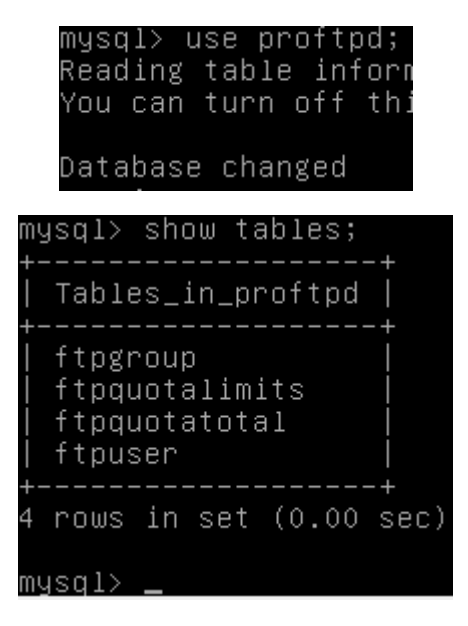

Les tables sont également bien présentes.

#### IX) <u>Configuration d'Awstats</u>

- Dans le répertoire d'Awstats, nous faisons une copie du fichier de configuration « awstats.conf » et nous l'éditons :

| root@debianFTP:~# cd /etc/awstats/ |
|------------------------------------|
| root@debianFTP:/etc/awstats# ls    |
| awstats.conf awstats.conf.local    |
| root@debianFTP:/etc/awstats# _     |

root@debianFTP:/etc/awstats# cp awstats.conf awstats.conf.mydomain.local.conf root@debianFTP:/etc/awstats# \_

 Puis, nous devons ajouter les lignes suivantes dans le fichier de configuration d'Apache2 « default » dans le dossier « /etc/apache2/sites-available » :

root@debianFTP:~# nano /etc/apache2/sites–available/default\_

| Alias /awstats classes "/usr/share/awstats/lib/"         |
|----------------------------------------------------------|
| Alias /awstats–icon "/usr/share/awstats/icon/"           |
| Alias /awstats css "/usr/share/doc/awstats/examples/css/ |
| ScriptAlias /awstats/ /usr/lib/cgi-bin/"                 |
| Options +ExeCGI –multiviews +symlinksIFownerMatch        |

- Enfin, nous redémarrons le service apache2 :

| ETTORI Bastien   | BTS SIO 2 <sup>ème</sup> année |
|------------------|--------------------------------|
| 28 décembre 2015 | Année scolaire : 2015/2016     |
| Option : SISR    | Version 1.0                    |

| root@debianFTP:~# service apache2 restart    |
|----------------------------------------------|
| [] Restarting web server: apache2apache3     |
| erver's fully qualified domain name, using : |
| waiting apache2: Could not reliably de       |
| domain name, using 127.0.1.1 for ServerName  |
| . ok                                         |
| root@debianFTP:~# _                          |

### X) <u>Conclusion</u>

En conclusion, nous pouvons dire que le serveur **FTP** est opérationnel et qu'il permet bien de transférer des fichiers entre les utilisateurs.